# 苏州工业园区 2019 年"金鸡湖人才计划"

## 网上申报指引

#### 目录

| <b>—</b> `, | 系統 | 统登录 |          |
|-------------|----|-----|----------|
| <u> </u>    | 操  | 作步骤 |          |
|             | 1, | 申报首 | 育页4      |
|             | 2, | 申报类 | 专型选择6    |
|             | 3, | 承诺团 | 百确认7     |
|             | 4, | 开始填 | 真报       |
|             |    | (1) | 申报信息填写8  |
|             |    | (2) | 申报人信息填写9 |
|             |    | (3) | 单位信息填写11 |
|             |    | (4) | 附件材料上传12 |
|             |    | (5) | 检查并提交13  |
|             | 5, | 申报证 | 已录查看14   |
|             | 6, | 申报丰 | 3导出14    |
| Ξ,          | 系  | 统技术 | 支持15     |

## 一、系统登录

访问地址: http://one.sipac.gov.cn

申报单位打开**苏州工业园区管委会"一网通办" 网站**,在"一网通办"首 页右上角,选择"登录"-"法人用户",使用企业名称、用户名、密码、验证 码进行登录。

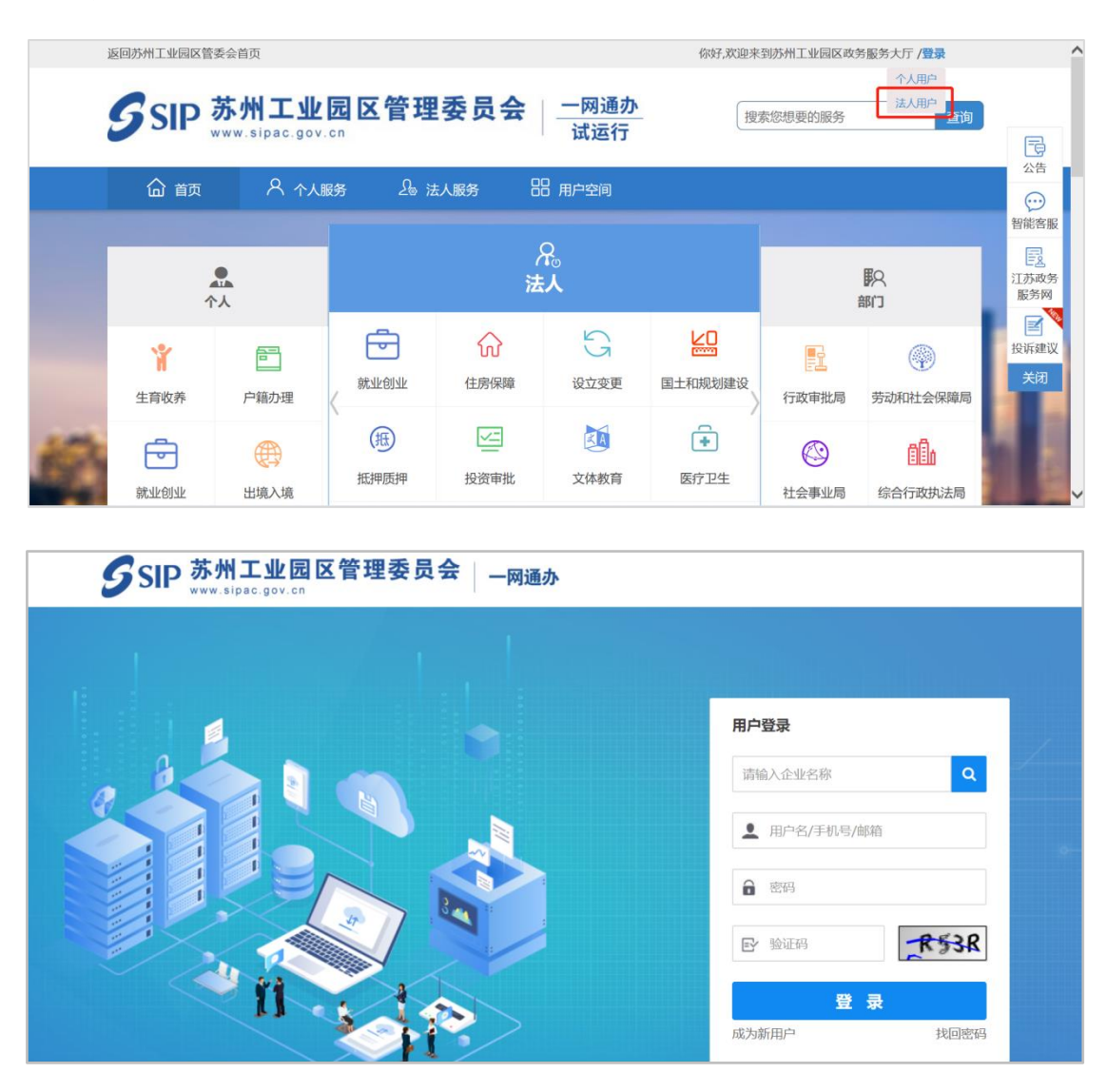

若申报单位尚未开通一网通办企业用户账号,请选择"成为新用户"进行成 功注册后登录。企业用户注册流程详见《苏州工业园区一网通办企业用户注册说 明》。注册如遇问题,可拨打技术支持电话进行咨询。

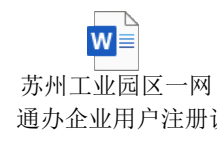

在网站首页找到苏州工业园区 2019 年"金鸡湖人才计划"申报入口,点击进入金鸡湖人才计划事项办理指引页面。

|                                 | 自由贸                     | 中国(江苏)<br><b>易试验区苏州</b> /<br><sub>服务专区〉</sub>                                                                              | ÷⊠              |                                                                                          |
|---------------------------------|-------------------------|----------------------------------------------------------------------------------------------------|-----------------|------------------------------------------------------------------------------------------|
|                                 | 苏州工业园区201               | 9 <b>年"金鸡湖人才</b><br>● 点击进入                                                                                                 | 计划"申报           |                                                                                          |
| 全生命周期政务服务                       |                         |                                                                                                    |                 |                                                                                          |
| 項目建设阶段<br>生产运营阶段<br>在业(项目)      |                         | は<br>住房<br>正<br>正<br>注<br>注<br>注<br>合<br>正<br>大<br>小<br>正<br>二<br>二<br>二<br>二<br>二<br>二<br>二<br>二<br>二<br>二<br>二<br>二<br>二 | t<br>建设项目<br>更多 | 主題式<br>支<br>法<br>は<br>よ<br>、<br>、<br>、<br>、<br>、<br>、<br>、<br>、<br>、<br>、<br>、<br>、<br>、 |
| 人才服务                            | M.A.m.N.A               |                                                                                                    | <b>b</b>        |                                                                                          |
| 金鸡湖人才计划<br>高层次人才   科技领军人才   科教人 | オ   高端服务业务人才   教育人才   ? | 局技能人才                                                                                                    |                 |                                                                                          |
| 金鸡湖高层次人才申报                      | > 金鸡湖科技领                | 军人才申报                                                                                                    | 金鸡湖科教人才申报       | >                                                                                        |
|                                 |                         |                                                                                                    |                 |                                                                                          |

对业务事项办理指引了解后,申报单位可点击"在线办理",进入金鸡湖人 才业务申报系统。

| ♀ 人才服务专                                                                                                    | 区 > 金鸡湖高层次人才申报 > 事项办理指引                                                                                                    |
|----------------------------------------------------------------------------------------------------|----------------------------------------------------------------------------------------------------|
|                                                                                                    | 金鸡湖高层次人才申报                                                                                                    |
| 政策依据                                                                                                    | 《园区党工委关于深化实施苏州工业园区"金鸡湖人才计划"的意见》(苏园工〔2018〕71号)                                                                                                    |
| 办理期限                                                                                                    | 以当年通知为准                                                                                                    |
| 受理部门                                                                                                    | 苏州工业国区企业发展服务中心人才服务处                                                                                                    |
| 受理地址                                                                                                    | 苏州工业园区旺墩路168号市场大厦                                                                                                    |
|                                                                                                    |                                                                                                    |
| 申请条件                                                                                                    |                                                                                                    |
| 计划"和苏州工业<br>二、所指的                                                                                                    | 1.29軍、办州中和國國省美人才奚奧的局景次領军人才,如国家"十人计划"、"为人计划"、教育部"长江学者"、江苏管"创新创业人才引进计划"、苏州市"姑苏人"<br>园区查瑞涛科技领军人才(含成长型项目和孵化项目)。<br>高层次领军人才创办企业专指符合第一条的高层次领军人才担任企业法定代表人或最大个人服东,并工商注册、税务登记在苏州工业园区的企业。                           |
| 计划"和苏州工业<br>二、所指的"<br>申请材料                                                                                                    | 129章、办州中和国国省委人才实现的局景次领军人才,如国家"十人计划"、"为人计划"、教育部"长江学者"、江苏管"创新创业人才引进计划"、苏州市"姑苏人"<br>园区金鸡湖科技领军人才(含成长型项目和孵化项目)。<br>高层次领军人才创办企业专指符合第一条的高层次领军人才担任企业法定代表人或最大个人脱东,并工商注册、税务登记在苏州工业园区的企业。                            |
| 计划"和苏州工业<br>二、所指的"<br>申请材料                                                                                                    | 129番、办州中和国国省委人才采项的局层次领军人才,如国家"十人计划"、"为人计划"、教育部"长江学者"、江苏管"创新创业人才引进计划"、苏州市"站苏人"<br>园区查询湖科技领军人才(含成长型项目和孵化项目)。<br>海层次领军人才创办企业专指符合第一条的高层次领军人才担任企业法定代表人或最大个人服东,并工商注册、税务登记在苏州工业园区的企业。                            |
| 上国、小<br>计划"和苏州工业<br>二、所指的<br>申请材料<br>以当年通知为准                                                                                                    | 129軍、办州中和國國省委人才奚奧姆姆局國次領军人才,如国家"十人计划"、"为人计划"、教育部"长江学者"、江苏管"创新创业人才引进计划"、苏州市"姑苏人"<br>园区查場場科技領军人才(含成长型项目和孵化项目)。<br>周层次領军人才创办企业专指符合第一条的高层次领军人才担任企业法定代表人或最大个人原东,并工商注册、税务登记在苏州工业园区的企业。                           |
| (1) 11 11 11 11 11 11 11 11 11 11 11 11 1                                                                                                    | 129军,办州中和国政省美人才实现的局景次领军人才,如国家"十人计划"、"为人计划"、教育部"长江学者"、江苏管"创新创业人才引进计划"、苏州市"站苏人"<br>园区查瑞湖科技领军人才创办企业专指符合第一条的高层次领军人才担任企业法定代表人或最大个人原东,并工商注册、税务登记在苏州工业园区的企业。                                                     |
|                                                                                                    | LDF版、办州中和国政省委人才交项地场局深次领车人才,如国家"十人计划"、"为人计划"、教育部"长江学者"、江苏管"创新创业人才引进计划"、苏州市"站苏人"<br>园区查询游科技领军人才(会成长型项目和孵化项目)。<br>物层次领军人才创办企业专指符合第一条的高层次领军人才担任企业法定代表人或最大个人服东,并工商注册、税务登记在苏州工业园区的企业。                           |
| <ul> <li>・ レロス・パー・</li> <li>・ レロス・パー・</li> <li>・ レロス・パー・</li> <li>・ レロス・パー・</li> <li>・ レロス・パー・</li> <li>・ レロス・パー・</li> <li>・ レロス・パー・</li> <li>・ レロス・</li> <li>・ レロス・<td>LDF版、办州中和国政省委人才实现的局层次领军人才,如国家"十人计划"、"为人计划"、教育部"长江学者"、江苏管"创新创业人才引进计划"、苏州市"站苏人"<br/>园区查询湖科技领军人才(含成长亚项目和孵化项目)。<br/>周层次领军人才创办企业专指符合第一条的高层次领军人才担任企业法定代表人或最大个人原东,并工商注册、税务登记在苏州工业园区的企业。<br/>【<br/>】<br/>打印申报书并上传相关附件。</td></li></ul> | LDF版、办州中和国政省委人才实现的局层次领军人才,如国家"十人计划"、"为人计划"、教育部"长江学者"、江苏管"创新创业人才引进计划"、苏州市"站苏人"<br>园区查询湖科技领军人才(含成长亚项目和孵化项目)。<br>周层次领军人才创办企业专指符合第一条的高层次领军人才担任企业法定代表人或最大个人原东,并工商注册、税务登记在苏州工业园区的企业。<br>【<br>】<br>打印申报书并上传相关附件。 |
| <ul> <li>(1) 和防州工业</li> <li>(1) 和防州工业</li> <li>(1) 申请材料</li> <li>(1) 四上申</li> <li>(2) 书面申</li> <li>(2) 书面申</li> <li>(2) 书面申</li> </ul>                                                                                                    | LDD事、办州中和国际省委人才实现的局层次领军人才,如国家"十人计划"、"为人计划"、教育部"长江学者"、江苏管"创新创业人才引进计划"、苏州市"站苏人"<br>园区查询湖科技领军人才(含成长亚项目和孵化项目)。<br>周层次领军人才创办企业专指符合第一条的高层次领军人才担任企业法定代表人或最大个人原东,并工商注册、税务登记在苏州工业园区的企业。                            |

## 二、操作步骤

## 1、申报首页

在 2019 年苏州工业园区金鸡湖人才计划申报首页,申报单位可查看的内容 包括申报概况、申报入口、业务咨询三部分信息以及申报记录入口。

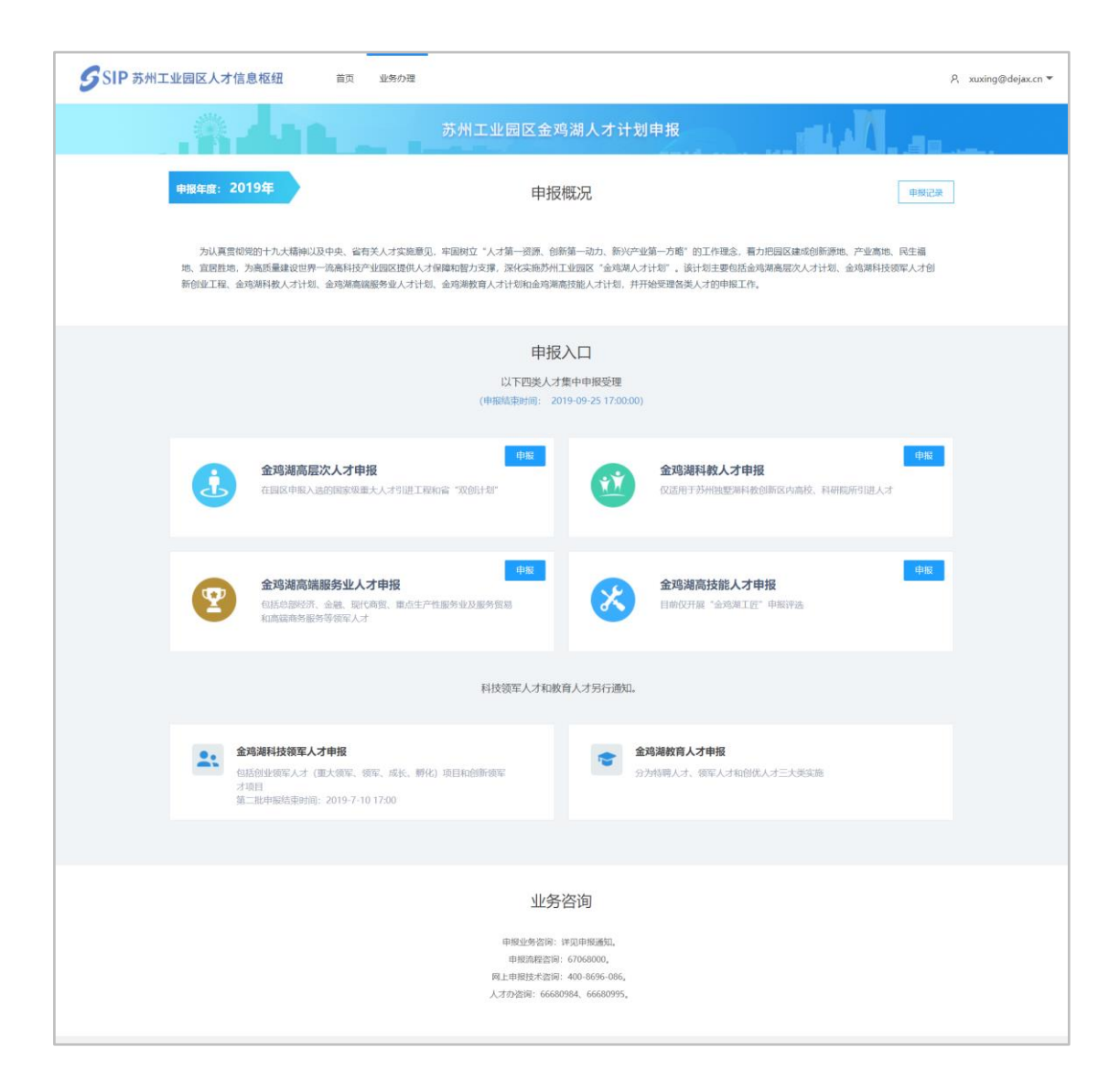

▶ 申报入口

申报单位可根据实际情况,在申报入口中选择需要申报的业务类型进入进行内容的填写。

本次可选择的业务类型包括:金鸡湖高层次人才、金鸡湖科教人才、金鸡湖 高端服务业人才、金鸡湖高技能人才。

其中,金鸡湖科技领军人才和金鸡湖教育人才分别由科信局和教育局另行通 知,不在本次申报范围中。

▶ 申报记录:

点击"申报记录"即可进入历史申报记录页面查看已保存、已提交等状态的

第5页共15页

申报信息。

## 2、申报类型选择

申报单位选定业务类型后,还需选定具体的申报类型。

▶ 金鸡湖高层次人才可选申报类型:

国家级重大人才引进工程、省"双创计划"。

| ٩ | 金鸡湖高层次人才申报<br>在园区申报入选的国家级重大人才引进工商                   | <b>申版</b><br>和省"双创计划"                                        | 金鸡湖科教人才申报<br>仅适用于苏州独墅湖科教创新区内高校、科研院所引进人才 | 申报 |
|---|-----------------------------------------------------|--------------------------------------------------------------|-----------------------------------------|----|
| 2 | 金鸡湖高端服务业人才申报<br>包括总部经济、金融、现代商贸、重点生产<br>和高端商务服务等领军人才 | 高层次人才申报类型选择 <ul> <li>国家级重大人才引进工程</li> <li>省"双创计划"</li> </ul> | ×<br>明高技能人才申报<br>开展"金鸡湖工匠"申报评选          | 申报 |
|   |                                                     | 科技领军人才和教育人才                                                  | 另行通知。                                   |    |

▶ 金鸡湖科教人才中可选申报类型:

国际型学科领军人才、企业家兼职教授。

| J | 金鸡湖高层次人才申报<br>在园区申报入选的国家级重大人才引进工程                   | 申报和省"双创计划"                                       | 中版<br>金鸡湖科教人才申报<br>仅适用于苏州独墅湖科教创新区内高校、科研院所引进人才 |  |
|---|-----------------------------------------------------|--------------------------------------------------|-----------------------------------------------|--|
|   |                                                     | 科教人才申报类型选择                                       | ×                                             |  |
| 2 | 金鸡湖高端服务业人才申报<br>包括总部经济、金融、现代商贸、重点生产<br>和高端商务服务等领军人才 | <ul> <li>国际型学科领军人才</li> <li>企业家担任兼职教授</li> </ul> | 申报<br>期高技能人才申报<br>开展"金鸡湖工匠"申报评选<br>开始申请       |  |
|   |                                                     | 科技领军人才和教育人                                       | 才另行通知。                                        |  |

▶ 金鸡湖高端服务业人才可选申报类型:

总部经济、现代商贸、重点生产性服务业及服务贸易、高端商务服务、金融、 文化创意(含体育)(创业人才、创新人才)、旅游(创业人才、创新人才)、 科技服务业人才(创业人才、创新人才)。

|    | 金鸡湖高层次人才申报                          | 高端服务业人才申报类型选择                                                                             | 胡科教人才申报              |
|----|-------------------------------------|-------------------------------------------------------------------------------------------|----------------------|
| ,  | 在园区申报入选的国家级重大人才引进工程                 | <ul> <li>总部经济</li> <li>现代商贸</li> <li>重点生产性服务业及服务贸易</li> <li>高端商务服务</li> <li>金融</li> </ul> | 于苏州独墅湖科教创新区内高校、科研院所引 |
|    | 金鸡湖高端服务业人才申报                        | ○ 文化创意 (含体育)                                                                              | 胡高技能人才申报             |
|    | 包括总部经济、金融、现代商贸、重点生产<br>和高端商务服务等领军人才 | <ul> <li>创业人才</li> <li>创新人才</li> <li>前游</li> <li>创业人才</li> <li>创新人才</li> </ul>            | 开展"金鸡湖工匠"申报评选        |
|    |                                     | <ul> <li>科技服务业人才</li> <li>创业人才</li> <li>创新人才</li> </ul>                                   |                      |
| 金鸡 | 湖科技领军人才申报                           | 金鸡湖教                                                                                      | 育人才申报                |

▶ 金鸡湖高技能人才可选申报类型:

金鸡湖工匠。

| <b>法鸡湖高层次人才申报</b><br>:园区申报入选的国家级重大人才引进工程                   | 申报          | <b>金鸡</b><br>仅适用 | <b>湖科教人才申报</b><br>目于苏州独墅湖科教创新区内高校、 | 科研院所 |
|------------------------------------------------------------|-------------|------------------|------------------------------------|------|
|                                                            | 高技能人才申报类型选择 | ×                |                                    |      |
| <b>注鸡湖高端服务业人才申报</b><br>·括总部经济、金融、现代商贸、重点生产<br>·高端商务服务等领军人才 | ● 金鸡湖工匠     |                  | <b>胡高技能人才申报</b><br>开展"金鸡湖工匠"申报评选   |      |
|                                                            | _           | 开始申请             |                                    |      |
|                                                            | 科技领军人才和教育   | 育人才另行通知。         |                                    |      |

# 3、承诺函确认

申报单位选定申报类型后,可点击"开始申请",进入填报前需进行承诺函 的阅读及确认。

|                     | 承诺函                                                 | ×                                                  |
|---------------------|-----------------------------------------------------|----------------------------------------------------|
| 、才申报                |                                                     | 人才申报                                               |
| 家级重大人才              | 苏州工业园区组织部:                                          | 理湖科教创新                                             |
|                     | 本人拟申报"苏州工业园区金鸡湖人才计划"金鸡湖高端服务业人才,<br>本人承诺:            |                                                    |
|                     | 1、申报材料内容真实有效;                                       |                                                    |
|                     | 2、获评后,本人将在半年内到岗工作;                                  |                                                    |
| 沙人才申报               | 3、获评后,本人在苏州工业园区连续工作不少于三年。                           | 能人才申报                                              |
| 机、现代商贸、<br>)<br>译人才 | 如有违反上述承诺的不诚信行为,本人同意撤销金鸡湖高端服务业人才称号,返还政府资金,并记录到征信体系中。 | 」<br>才<br>」<br>」<br>」<br>」<br>」<br>二<br>四<br>湖工匠"申 |
|                     | 特此承诺。                                               |                                                    |
|                     | 申请人已阅读并同意承诺书条款 🗸                                    |                                                    |
|                     |                                                     |                                                    |
|                     | 同意不同意                                               | <u></u>                                            |
| 报                   | 金石の一部である。 金月の数月入                                    | 之中招                                                |

## 4、开始填报

金鸡湖各类人才填报均包括四部分:申报信息、申报人信息、单位信息和附件。

但各类人才的填写的信息又存在个性化内容,以下页面介绍将以**金鸡湖高端** 服务业人才-总部经济为例。

(1) 申报信息填写

申报单位进入"申报信息"填写页面,需维护的内容包括申报信息和联系人 信息。

|                               |       |      | 苏州 | 工业园区金河 | 鸣湖人才计划 | 申报 |  | الدغاس. |  |
|-------------------------------|-------|------|----|--------|--------|----|--|---------|--|
| 申报信息                          | 申报人信息 | 单位信息 | 附件 | 检查并提交  |        |    |  | 返回      |  |
| 申报信息                          |       |      |    |        |        |    |  |         |  |
| *申报类型: 金鸿湖高端服务业人才 *申报子类: 总部经济 |       |      |    |        |        |    |  |         |  |
| 联系信息(请选择企业联系人,务必选择有效联系人)选择联系人 |       |      |    |        |        |    |  |         |  |
| 保存并继续                         |       |      |    |        |        |    |  |         |  |

联系人信息可从申报单位统一联系人管理中进行选择,若不在联系人列表 中,可点击"联系人管理"进行新增后并做选择。

| 选择 | 联系人姓名 | 联系人手机            | 联系人邮箱      | 联系人电话    | 联系人职务 |
|----|-------|------------------|------------|----------|-------|
| 0  |       | 188              | ]qq.com    | 61 1     | 副经理   |
| 0  | 100   | 1566             | 22qq.com   | 0512-09  | xzhi  |
| 0  |       | 157              | Door.com   | 0512-    |       |
| 0  | 6     | 150              | 2 dejax.cn | 0512-    | 职员    |
| 0  |       | 150 <sup>r</sup> | ହୁଦ୍q.com  | 0512-^^9 | 员工    |

维护并检查完毕,即可点击页面中"保存并继续",进入下一模块"申报人信息"。

#### (2) 申报人信息填写

申报单位进入"申报人信息"填写页面,需维护的内容包括申报人基本信息 和其他个人信息。

- 基本信息包括:个人信息、联系信息、教育经历、工作经历、家庭主要成员等。
- ▶ 其他个人信息包括:专长及代表性成果、工作设想等。

#### SIP 苏州工业园区人才信息枢纽 首页 业务办理 옷 xuxing@dejax.cn ▼ 申报信息 申报人信息 附件 检查并提交 1810 单位信息 基本信息 **\***姓名: 英文名: ○男 ○女 \*出生日期: \*性別: •人才照片 •国籍 ▲上传服 \*证件类型: \*证件号码: 是否有来华工作证: ) 분 💿 좀 \*是否有外国人永久居 留证: ) 분 💿 좀 •政治面貌 受教育程度 •毕业院校 \*@1k \*国内职称: ○是 ⑧ 否 州大市是否有自 有住房 (包括本人及 配偶自有住房): 常住地址 \*手机号: 固定电话 微信号: \*电子邮箱: ○有 ④ 无 ()有 🖲 无 •有无海外工作经历: •有无海外学习经历: \*首次来园区工作时 回· •来园区前工作地: 教育经历 (从大学组织) 操作 \*起始时间 \*截止时间 \*毕业院校 专业 •学历 増加 \*截止时间 \*职务 操作 \*起始时间 \*工作单位 增加 家庭主要成员及重要社会关系(包括配调、子女): 四方 \*关系 \*姓名 \*出生年份 •所在单位 **\***职务 操作 其他个人信息 •专长及代表性成果 工作设想 (包括工 主要方式、预 阶段 •工作设想 第一年 第二年 第三年 是否和其他任何单位 签订过仍然有效的竞 业禁止协议:

维护并检查完毕,即可点击页面中"保存并继续",进入下一模块"单位信

#### 第10页共15页

息"。

(3) 单位信息填写

申报单位进入"单位信息"填写页面:

- 对于金鸡湖高层次人才和金鸡湖科教人才,申报单位信息将系统带出显示, 无需填写。
- 对于金鸡湖高端服务业人才和金鸡湖高技能人才中创新人才,需维护的内容 包括单位基本信息、经营业绩情况、依托企业对申报人提供支持情况等。
- 对于金鸡湖高端服务业人才中创业人才,需维护的内容包括单位基本信息、 经营业绩情况、创业人才本人持股比例情况和股东成员(除申报人本人)情况等。

| SIP | •苏州工业园区人才                | -<br>信息枢纽       | 业务办理  |                          |          | Ą xuxin | g@dejax.cn ▼ |
|-----|--------------------------|-----------------|-------|--------------------------|----------|---------|--------------|
|     | 4.1                      | 苏州              | 工业园区分 | 这鸡湖人才计划申                 | 报        | M.      | de.          |
|     | 申报信息  申报人信息              | <b>单位信息</b> 附件  | 检查并提交 |                          |          | 返回      |              |
|     | 基本信息:                    |                 |       |                          |          |         |              |
|     | *企业名称:                   | 苏州德融嘉信信用管理技术股份有 | 很公司   | *法定代表人:                  | 季海家      |         |              |
|     | *注册时间:                   | 2016-08-31      |       | *注册资本:                   | 280万元人民币 |         |              |
|     | *注册地址:                   | 苏州工业园区金鸡湖2324号  |       |                          |          |         |              |
|     | *企业简介:                   | 请填写,限200字       |       |                          |          |         |              |
|     |                          |                 |       |                          |          | to the  |              |
|     |                          |                 |       |                          |          |         |              |
|     | 经宫业绩情况:                  |                 |       |                          |          |         |              |
|     | •2017年销售收入<br>(万元人民币):   | 请填写             |       | *2018年销售收入<br>(万元人民币):   | 请填写      |         |              |
|     | *2018年境内销售收入<br>(万元人民币): | 请填写             |       | *预计2019年销售收入<br>(万元人民币): | 请填写      |         |              |
|     |                          |                 |       |                          |          |         |              |
|     | 人员情况:                    |                 |       |                          |          |         |              |
|     | *在职员工总数<br>(人):          | 请填写             |       | *年薪12万元以上<br>员工数(人):     | 请填写      |         |              |
|     | *本科学历<br>员工数(人):         | 请填写             |       | *硕士及以上学历<br>员工数(人):      | 请填写      |         |              |
|     |                          |                 |       |                          |          |         |              |
|     | 依托企业对申报人提供               | 共支持情况:          |       |                          |          |         |              |
|     | *申报人是否有股权:               | ○ 是 ○ 否         |       |                          |          |         |              |
|     | 其他支持情况:                  | 请填写,限400字       |       |                          |          |         |              |
|     |                          |                 |       |                          |          |         |              |
|     |                          |                 | e     | 异存并继续                    |          |         |              |
|     |                          |                 |       |                          |          |         |              |

维护并检查完毕,即可点击页面中"保存并继续",进入下一模块"附件"。

#### (4) 附件材料上传

申报单位根据页面中附件材料要求,对应上传附件材料。

| SIF | •苏州工业园区人才信                       | 息枢纽    | 首页 业务办理              | ;                                 | P, xuxing@dejax.cn ▼ |
|-----|----------------------------------|--------|----------------------|-----------------------------------|----------------------|
|     | 44.4                             |        | 苏州工业园区金              | 鸡湖人才计划申报                          | N                    |
|     | 申报信息  申报人信息                      | 单位信息   | 附件 检查并提交             |                                   | 波回                   |
|     | 附件信息                             |        |                      |                                   |                      |
|     | * 申报承诺函:                         | ▲上传文件  | 请上传pdf格式的文件(限40M以内)  | 点击下载申报承诺的模板                       |                      |
|     | *有效身份证件:                         | ▲ 上传文件 | 请上传pdf格式的文件(限40M以内)  | 申报人有效身份证件                         |                      |
|     | 外国人来华工作证:                        | ▲上传文件  | 请上传pdf格式的文件(限40M以内)  | 外籍人士若有需上传                         |                      |
|     | 外国人永久居留证:                        | ▲上传文件  | 请上传pdf格式的文件(限40M以内)  | 外蕴人士若有需上传                         |                      |
|     | *学历学位证书:                         | ▲上传文件  | 请上传pdf格式的文件(限40M以内)  | 申报人相关学历学位证书                       |                      |
|     | * 任职证明:                          | ▲ 上传文件 | 请上传pdf格式的文件(限40M以内)  | 企业人事部门出具的申报人岗位职务证明文件              |                      |
|     | * 申报人纳税证明或<br>公积金缴交记录:           | ▲上传文件  | 请上传pdf格式的文件(限40M以内)  | 申报人纳税证明或公积金缴交记录                   |                      |
|     | *申报人工作履历证<br>明:                  | ▲上传文件  | 请上传pdf格式的文件(限40M以内)  | 企业人事部门出具的申报人工作履历证明文件              |                      |
|     | *企业工商营业执<br>照:                   | ▲上传文件  | 请上传pdf格式的文件(限40M以内)  | 企业工商营业执照                          |                      |
|     | *企业上两年度纳税<br>证明:                 | ▲上传文件  | 请上传pdf格式的文件(原40M以内)  | 企业上两年度的限证明                        |                      |
|     | * 上两年度年度审计<br>报告:                | ▲ 上传文件 | 请上传pdf格式的文件(限40M以内)  | 上两年度年度审计报告                        |                      |
|     | •人员规模及年收入<br>12万人民币以上员工<br>占比证明: | ▲上传文件  | 请上传pdf格式的文件(限40MI以内) | 企业人事部门出具的人员规模及年收入12万人民币以上员工占比证明文件 |                      |
|     | 其他相关证明材料:                        | ▲上传文件  | 请上传pdf格式的文件(限40M以内)  |                                   |                      |
|     |                                  |        | (a                   | 67.开继续                            |                      |

上传完成后,申报单位即可点击页面中"保存并继续",进入下一模块"检 查并提交"。

(5) 检查并提交

申报单位在检查并提交页面对申报信息、申报人信息、单位信息和附件信息, 完成情况进行确认。

需四部分均维护完成后,方可点击"提交",提交申报。

|    |     | 4     | L .   |    | 苏州工业园区金鸡湖人才计划申报    | الدني |    |
|----|-----|-------|-------|----|--------------------|-------|----|
| 申排 | 及信息 | 申报人信息 | 单位信息  | 附件 | 检查并提交              |       | 返回 |
| I  | 检查并 | 是交    |       |    |                    |       |    |
|    |     |       | 申报信息  |    |                    | 已完成   |    |
|    |     |       | 申报人信题 | 3  |                    | 已完成   |    |
|    |     |       | 单位信息  |    |                    | 已完成   |    |
|    |     |       | 附件信息  |    |                    | 未完成   |    |
|    |     |       |       |    | 若无提交按钮,请检查信息是否都已完成 |       |    |

|   |      | 4     | ۱.    |    | 苏州工业园区金鸡湖人才计划申报 |      |  |
|---|------|-------|-------|----|-----------------|------|--|
| 申 | 很信息  | 申报人信息 | 单位信息  | 附件 | 检查并提交           | 1801 |  |
| 1 | 检查并扬 | 是交    |       |    |                 |      |  |
|   |      |       | 申报信息  |    |                 | 已完成  |  |
|   |      |       | 申报人信息 | l. |                 | 已完成  |  |
|   |      |       | 单位信息  |    |                 | 已完成  |  |
|   |      |       | 附件信息  |    |                 | 已完成  |  |
|   |      |       |       |    | 提交              |      |  |

## 5、申报记录查看

申报单位将申报信息提交后,可在 2019 年园区金鸡湖人才申报首页中点击"申报记录"进入查看已提交的申报信息,并关注申报记录的审核进展。

若审核退回,可在列表中点击"详情"查看退回原因,再点击"修改",并 根据退回原因修改后重新提交。

|       |      |       | 苏州工业园区会 | 金鸡湖人才计划申期 | <b>展</b> | MILLA ( |    |
|-------|------|-------|---------|-----------|----------|---------|----|
| 金鸡湖人才 | 申报记录 |       |         |           |          |         |    |
|       |      |       |         |           |          |         |    |
| 慮号    | 申请单号 | 申报人姓名 | 申报类型    | 申报子类      | 阶段       | 状态      | 操作 |
|       |      |       |         |           |          |         |    |

## 6、申报书导出

申报记录待业务主管部门审核通过后,申报单位可在"申报记录"列表中"详

第 14 页 共 15 页

情"进入;在详情页面点击"申报书导出",即可导出申报书及相关附件材料, 线下进行打印胶装。

| 申报人姓名          |
|----------------|
| 申报单位苏州某某有限公司   |
| 申报类型金鸡湖高端服务业人才 |
| 申报子类           |
| 联系人            |
| 联系手机           |
| 申报日期           |
|                |
|                |
|                |
|                |

申报书样式以金鸡湖高端服务业人才-总部经济为例:

## 三、系统技术支持

开发单位:苏州德融嘉信信用管理技术股份有限公司

邮箱: techsoft@sipac.gov.cn

电话: 400-8696086

技术支持 QQ: 2967266691